其他 域间策略/安全域 薛佳宇 2023-05-16 发表

## 组网及说明

测试防火墙环境: F1000-AI-60 Version 7.1.064, Release 8660P33 客户端环境: Postman for Windows Version 9.31.27 

 配置步骤

 一、防火墙开启Restful,并配置用于登陆防火墙的用户

 Sys

 ip https enable

 restful https enable

 #

 local-user xxxx

 password simple xxxx

 service-type https

 authorization-attribute user-role network-admin

二、登陆防火墙

#方法使用POST, URL为: <u>https://10.88.142.143/api/v1/tokens</u> ip为防火墙地址

#选择Authorization, type更改为Basic Auth, 右侧输入一个可以使用https方式登陆防火墙的账号及密码, 最后点send

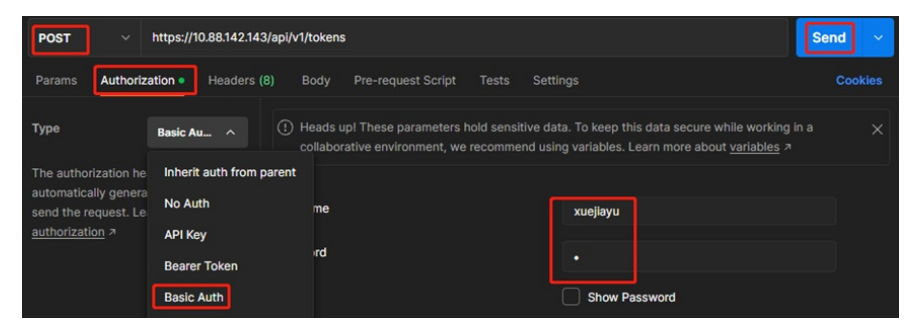

#记录返回的token-id,后续会使用这个字符串作为验证的凭据

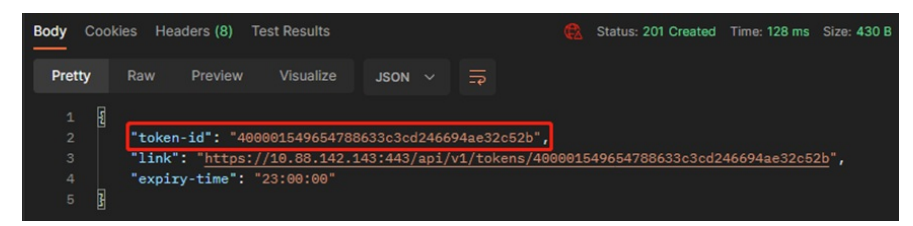

三、查看安全策略配置 1、查看测试设备当前的安全策略规则配置 # security-policy ip rule 0 name trust2untrust action pass logging enable counting enable source-zone Trust destination-zone Untrust source-ip-subnet 172.16.10.0 255.255.255.0 rule 1 name untrust2trust action pass counting enable source-zone Untrust destination-zone Trust destination-ip-host 172.16.10.100 service https rule 2 name local2untrust action pass source-zone Local # 2、查看Restful API手册,可以看到读取安全策略rule规则的API为 GET /api/v1/SecurityPolicies/GetRules

## 3、创建一个GET请求,完成读取操作

#新建GET请求,填入上述URL

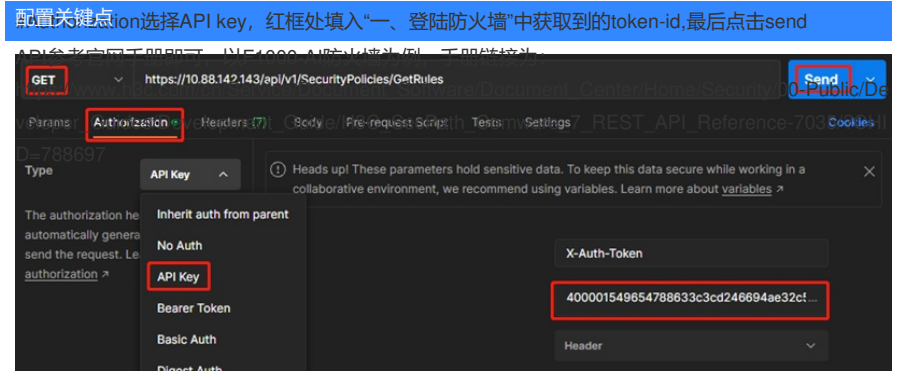

#得到如下输出

{

"GetRules": [ { "Type": 1 "ID": 0 "Name": "trust2untrust", "Action": 2 "SrcZoneList": { "SrcZoneItem": [ "Trust" ] }, "DestZoneList": { "DestZoneItem": [ "Untrust" ] }, "SrcSimpleAddrList": { "SrcSimpleAddrItem": [ "172.16.10.0/24" 1 }, "Enable": true, "Log": true, "Counting": true, "CountingPeriod": 0 "CountingTTL": 0 "Count": 0 "Byte": 0 "SessAgingTimeSw": false, "SessPersistAgingTimeSw": false, "AllRulesCount": 3 "Valid": true, "ValidStatus": 5 }, { "Type": 1 "ID": 1 "Name": "untrust2trust", "Action": 2 "SrcZoneList": { "SrcZoneltem": [ "Untrust" ] }, "DestZoneList": { "DestZoneltem": [ "Trust" ] }, "ServGrpList": { "ServGrpItem": [ "https" ] }, "DestSimpleAddrList": { "DestSimpleAddrItem": [ "172.16.10.100" ] }, "Enable": true, "Log": false, "Counting": true, "CountingPeriod": 0 "CountingTTL": 0 "Count": 0 "Byte": 0

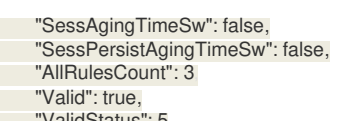